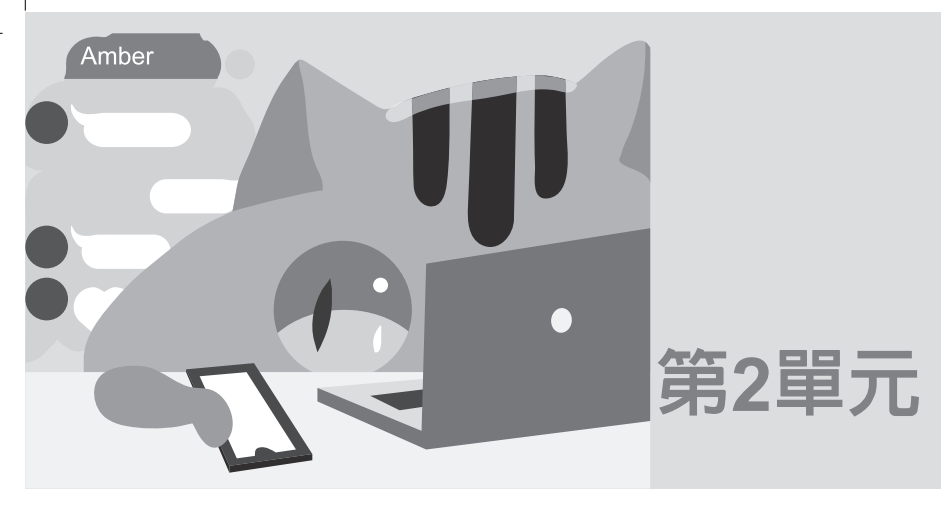

# HTML

HTML 是網頁設計標準語言,要將圖片與資料放在網際網路就要使用 HTML 統整這些文字與圖片。前面第1單元是使用 Word 編輯網頁,再由 Word 產生 HTML 檔案。 HTML 是 Hyper Text Markup Language 的縮寫,它使用一些簡單的文字標示文 字、圖片與超連結。例如,您的網頁要以紅色標楷體,大小為 16pt,顯示『泉勝出版公司』,那程式如下:

以上結果如下:

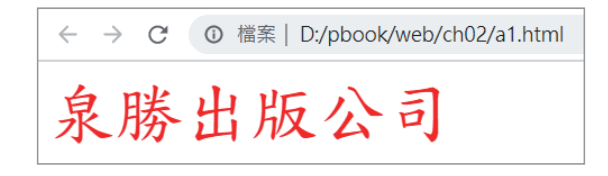

12

網頁設計與JavaScript範例教材

### HTML文件架構

HTML 文件架構如下, <html>、<head>、<body>都稱 為『標籤 (Tag)』, 大部分的『標籤』都是成對出現, 例如以上程式的 <html></html>、<head></head>與 <body></body>。您要顯示的 內容,請放在 <body> </body>裡面。例如,以上程式的『泉勝 出版公司』。

```
<!DOCTYPE html>
<html>
<head>
</head>
<body>
</body>
</html>
```

### 》標籤(Tag)

以上 <html>、<head>、 <body>與 <font> 都稱為 HTML 的標籤 (Tag),大部分的標籤都是成對出現,結束標籤就加一個斜線『/』, 代表此元素的結束點,此成對標籤就稱為一個元素 (Element)。 例如,以下稱為一個元素。

<font face="標楷體"size="16" color="red">泉勝出版公司</font>

#### <!DOCTYPE html>

宣告此為 HTML 5 文件。

#### <html>標籤

宣告此為 html 文件的開頭。

#### <head>標籤

用於放一些語系、標題等資訊,且可以省略。

#### <body>標籤

網頁要顯示的文字放在這裡。

#### <font>標籤

使用 Word 時,您的文字(文字稱為內容(Content)),此內容可以 設定字型、字型大小、顏色、上下標等,這些稱為文字屬性。編 輯網頁也是一樣,例如,以上的『泉勝出版公司』在 HTML 也稱 為『內容(Content)』,這些內容也是要設定字型、字型大小、顏 色、上下標等屬性。但是網頁瀏覽器是一個標準開放架構,所以 這些屬性就要和內容一起呈現出來。Word 的屬性您就看不到,所 以 Word 檔案僅能以 Word 開啓。但是網頁就不同了,既然內容與 屬性同時呈現,它就可以用不同作業系統、不同的載具(手機、 電腦、平版等開啓)瀏覽。而 HTML 插入文字且設定其屬性的標 籤是 <font>。

#### 屬性(Attribute)

每個標籤還有屬性,例如,上面的 face、size、color 等。

#### 内容(Content)

以上『泉勝出版公司』稱為內容。茲將以上元素、標籤、屬性與 內容圖式如下:

| < <u>font</u> <u>f</u> | ace="枯 | 票楷體" <u>size="16</u> " | olor="red"> | <u>泉勝出版公司</u> < | <u>/font</u> > |
|------------------------|--------|------------------------|-------------|-----------------|----------------|
| 標籤                     | 屬性     | 屬性                     | 屬性          | 内容              | 標籤             |
| Ť                      |        |                        |             |                 | Ť              |
|                        | <br>元素 |                        |             |                 |                |

# 影線上使用手冊

目前 HTML 的線上手冊可說是百家爭鳴,在此推薦兩個網站,分別是 W3school(<u>https://www.w3school.com.cn/index.html</u>),如下圖:

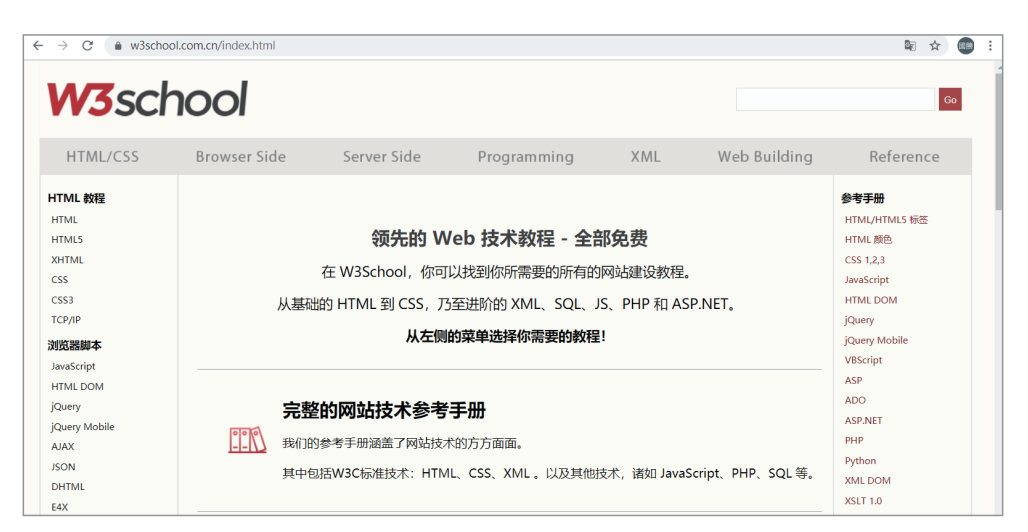

### 與Tutorialspoint(<u>https://www.tutorialspoint.com/index.htm</u>),如下圖:

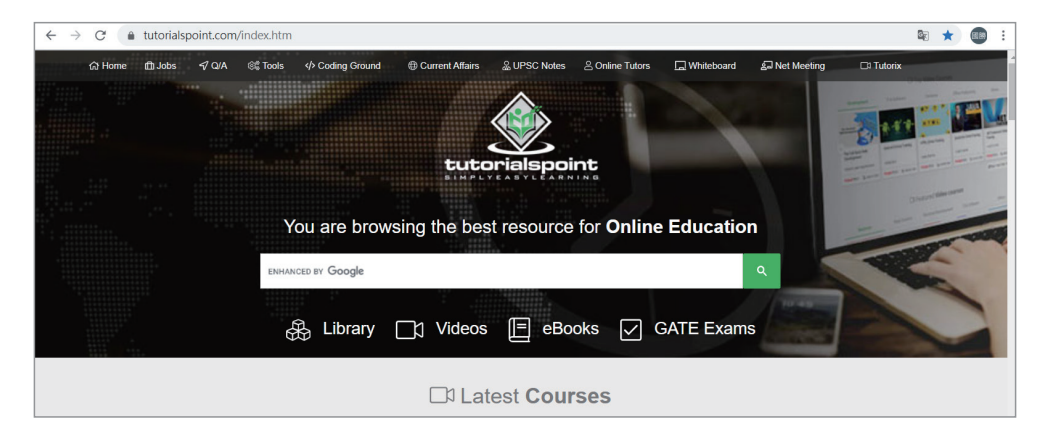

以上兩個網站,都有很詳細完整的標籤分類,每個標籤也有很完整的屬性介紹,這些資料的便利性也都超過紙本手冊,所以在此 推薦。而本人的貢獻,就是將這麼龐大的資料抽絲剝繭,幫讀者 整理一條快速的入門捷徑,讓您輕鬆管窺網頁設計的神秘面紗。

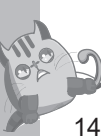

### **診整合編輯視窗**

編寫 HTML 可使用記事本就可以,但本人並不建議,因為沒有任何的指令提示,也要不斷自行轉換畫面,這樣太辛苦了,本書建議使用『Microsoft Express Web』,目前是免費軟體,請自行下載與安裝。它的主要特色是,有指令提示、自動以顏色將指令、標籤、屬性分類,且可在同一個畫面編輯、存檔,預覽結果。以下是我開新檔案,選擇『HTML』,並鍵入HTML 文件的畫面。

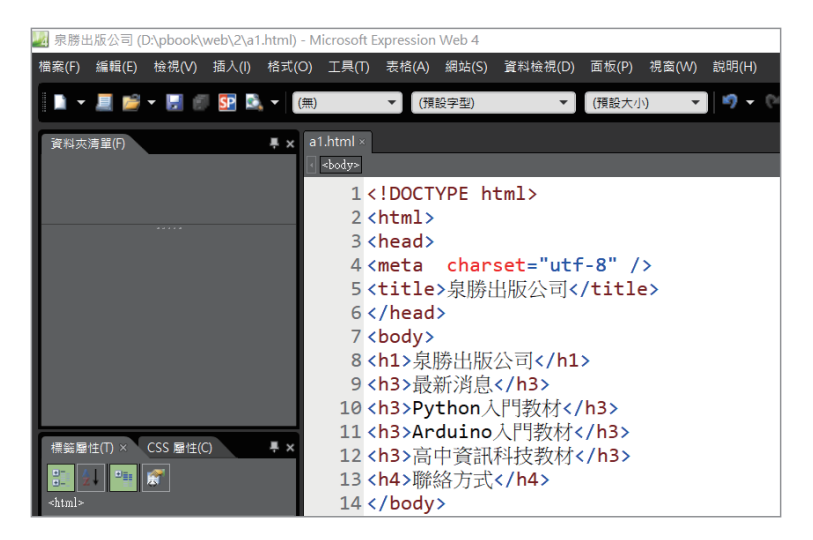

以上程式如下,輸出結果如下圖右。

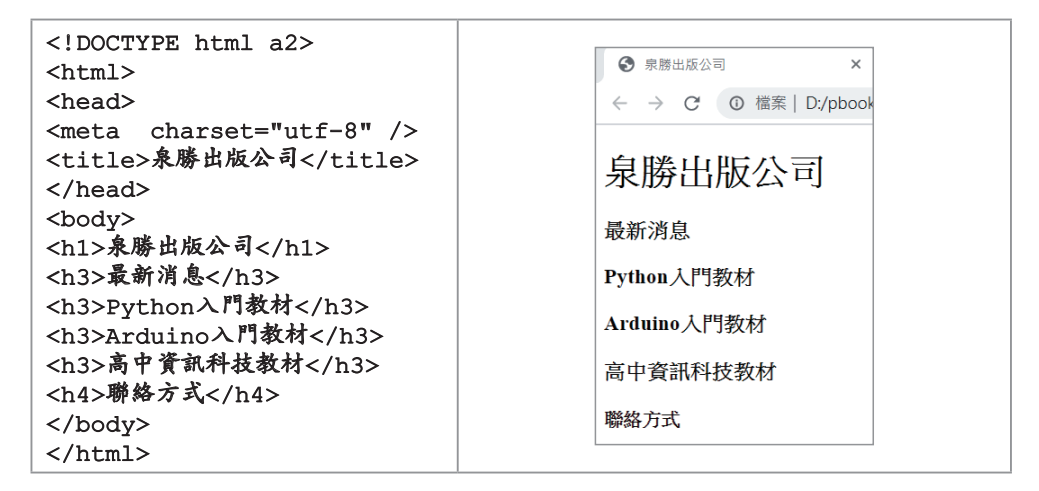

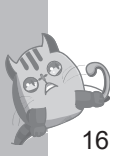

以上 <h1>、<h3>、<h4> 也稱為標籤,這些標籤已經有預設文字的 大小,也就是使用這些標籤就已經含字型大小,請自行線上查詢。

### 一括入圖片

插入圖片的標籤是『img』,最常用屬性是『src』,用於指派來源 檔案。插入圖片的程式與結果如下:(本例請先自備 python.jpg, 且與網頁檔案放在同一資料夾。)

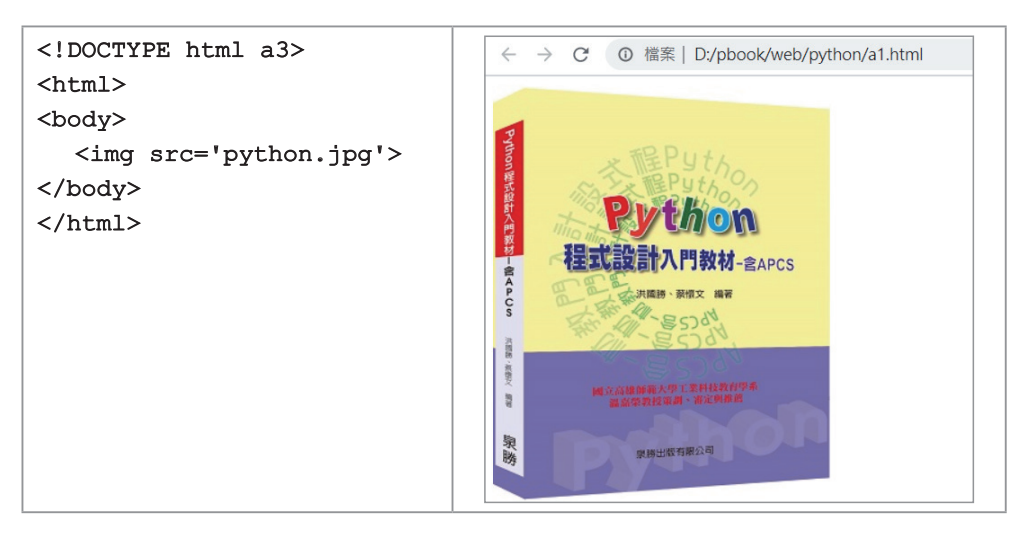

以上程式的圖檔是以原圖大小顯示,若要在螢幕指派其大小,則 程式如下:

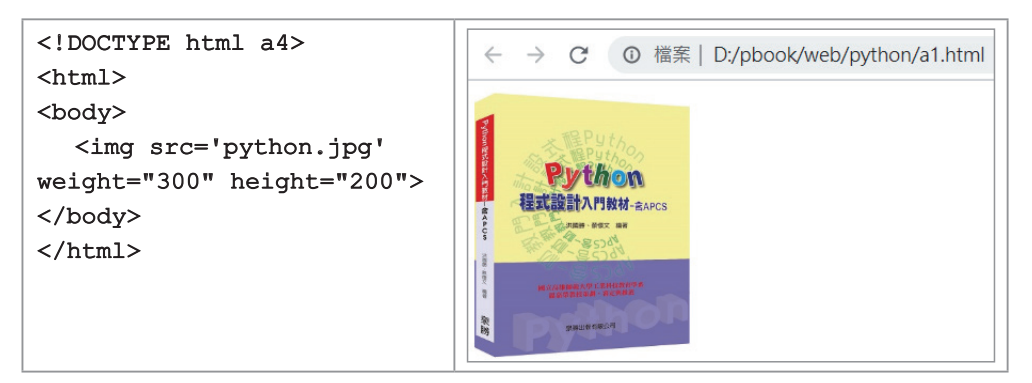

關於 img 標籤的必要屬性,線上文件如下:

| ← → C   w3school  | com.cn/tags/tag_img.asp |      |              |
|-------------------|-------------------------|------|--------------|
| <dialog></dialog> | 属性                      | 值    | 描述           |
| <div></div>       | alt                     | text | 规定图像的替代文本。   |
| <dl></dl>         | src                     | URL  | 规定显示图像的 URL。 |

img 標籤的選擇性屬性,線上文件如下表:

| ← → C ( a w3school.com.cn/tags/tag_img.asp |          |            |                         |  |
|--------------------------------------------|----------|------------|-------------------------|--|
| <embed/>                                   |          |            |                         |  |
| <fieldset></fieldset>                      | 可选的属性    |            |                         |  |
| <figcaption></figcaption>                  |          | <i>I</i> # | 44-14-1                 |  |
| <figure></figure>                          | 属性       | 值          | 描述                      |  |
| <font></font>                              | align    | top        | 不推荐使用。规定如何根据周围的文本来排列图像。 |  |
| <footer></footer>                          |          | bottom     |                         |  |
| <form></form>                              |          | middle     |                         |  |
| <frame/>                                   |          | right      |                         |  |
| <frameset></frameset>                      |          | -          |                         |  |
| <h1> - <h6></h6></h1>                      | border   | pixels     | 不推荐使用。定义图像周围的边框。        |  |
| <head></head>                              | height   | pixels     | 定义图像的高度。                |  |
| <header></header>                          |          | %          |                         |  |
| <hr/>                                      | hspace   | pixels     | 不推荐使用。定义图像左侧和右侧的空白。     |  |
| <html></html>                              |          | F          |                         |  |
| <i></i>                                    | ismap    | URL        | 将图像定义为服务器端图像映射。         |  |
| <itrame></itrame>                          | longdesc | URL        | 指向包含长的图像描述文档的 URL。      |  |
| <input/>                                   | usemap   | URL        | 将图像定义为客户器端图像映射。         |  |
| <ins></ins>                                | vspace   | nixels     | 不推荐使田 定义图像顶部和底部的空白      |  |
| <kbd></kbd>                                |          |            |                         |  |
| <keygen/>                                  | width    | pixels     | 设置图像的宽度。                |  |
| <label></label>                            |          | %          |                         |  |

Tutorialspoint更有詳細範例<u>https://www.tutorialspoint.com/html/</u> <u>html\_images.htm</u>,如下圖:

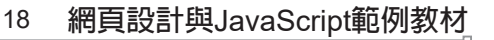

| Example                                                                      |
|------------------------------------------------------------------------------|
| Assuming our image location is "image/test.png", try the following example - |
| Live Domo                                                                    |
| html                                                                         |
| <html></html>                                                                |
| <head></head>                                                                |
| <title>Using Image in Webpage</title>                                        |
|                                                                              |
| <pre><body></body></pre>                                                     |
| Simple Image Insert                                                          |
| <pre><img alt="Test Image" src="/html/images/test.png"/></pre>               |
|                                                                              |
|                                                                              |
| This will produce the following result -                                     |
| O'm la Tanan Tanat                                                           |
| Simple image inserv                                                          |
| $\wedge$                                                                     |
| tutorialspoint                                                               |
| SIMPLYEASYLEARNING                                                           |
|                                                                              |

**◎標籤與屬性** 

HTML 是由標籤與屬性構成,例如,以上 <h1>、<img> 等稱為標 籤, src、weight、height 稱為屬性。HTML 的所有標籤可參考以 下網頁的『標籤列表』,如下圖:

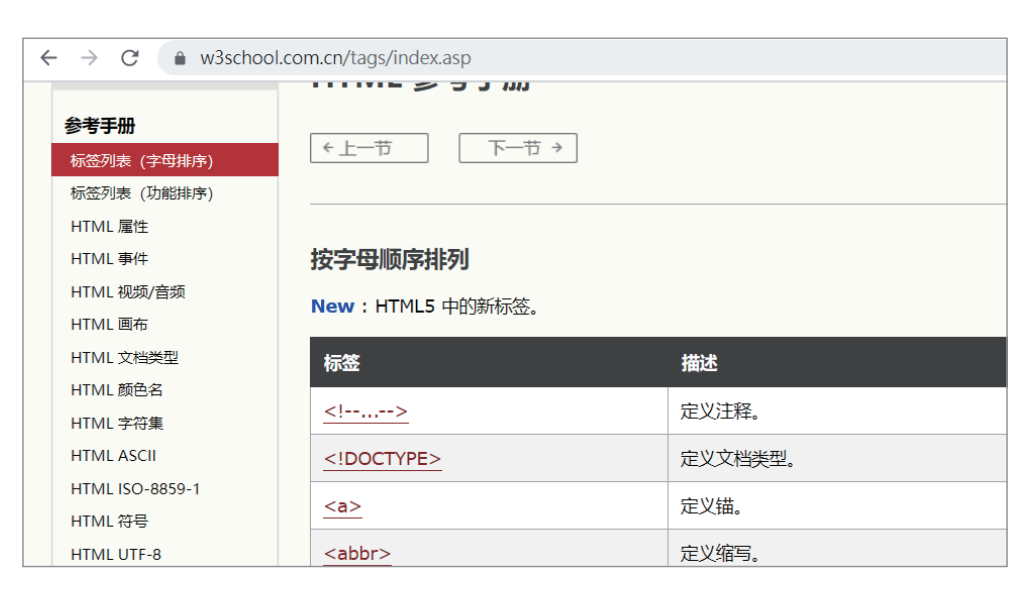

HTML的『全局屬性』如下圖,所謂的『全局屬性』,是指這些 屬性適用於所標籤。

| ← → C ( a w3school.com.cn/tags/html_ref_standardattributes.asp |                              |                                    |                                 |        |              |
|----------------------------------------------------------------|------------------------------|------------------------------------|---------------------------------|--------|--------------|
| HTML/CSS                                                       | Browser Side                 | Server Side                        | Programming                     | XML    | Web Building |
| 课程表                                                            | HTML 全局属                     | 性                                  |                                 |        |              |
| <b>参考于册</b><br>标签列表 (字母排序)<br>标签列表 (功能排序)                      | ←上─节                         | → 廿-                               |                                 |        |              |
| HTML属性<br>HTML事件<br>HTML视频/音频<br>HTML画布<br>HTML 文档类型           | HTML 属性赋予元素和<br>下面的全局属性可用于   | 意义和语境。<br><del>-</del> 任何 HTML 元素。 |                                 |        |              |
| HTML 颜色名<br>HTML 李符集<br>HTML ASCII                             | HTML 全局属性<br>5 = HTML5 中添加的属 | 赌性。                                |                                 |        |              |
| HTML ISO-8859-1<br>HTML 符号                                     | 属性                           | 描                                  | 迷                               |        |              |
| HTML UTF-8<br>HTML URL 编码<br>HTML 语言代码                         | accesskey<br>class           | 规规                                 | 定激活元素的快捷键。<br>定元素的一个或多个类名 (引用样式 | 表中的类)。 |              |

#### <figcation>

圖片說明標籤,例如以下程式,可顯示圖片說明,如下圖的 『Python入門教材』。

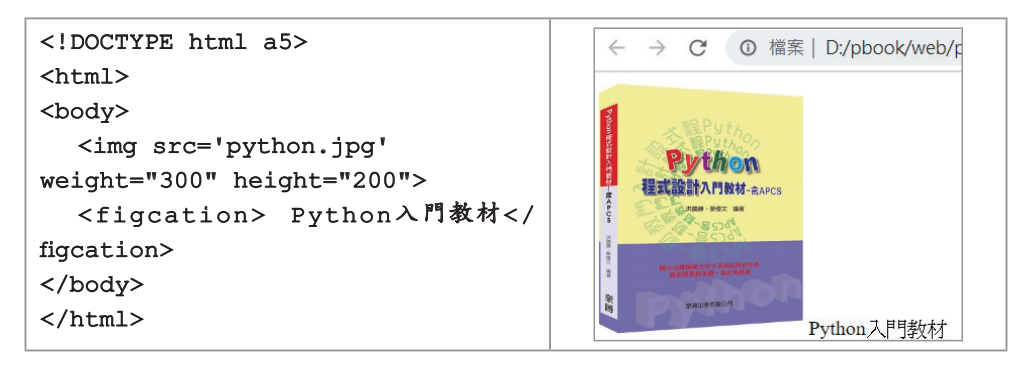

### 一插入音樂或影片

HTML5 新增 <embed> 標籤,可插入音樂或影片,例如,以下程 式就可插入音樂檔案。

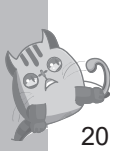

<!DOCTYPE html a6> (=)(=) 🖉 D:\pbook\web\python\a1.html <html> 🥖 D:\pbook\web\python\a1.... 🗙 📑 <body> 檔案(F) 編輯(E) 檢視(V) 我的最愛(A) 工具(T) <embed src = "d1.mp3" /> **()** </body> </html>

### 以下程式就可插入影片。

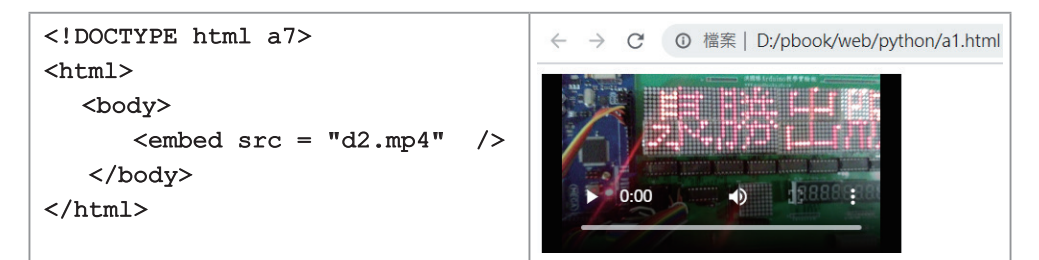

### 一超連結

超連結是使用 <a> 標籤, 且用『href』屬性指派超連結的檔案。 例如,

<a href="python\python.htm">Python入門教材<a/>

程式與執行結果如下:

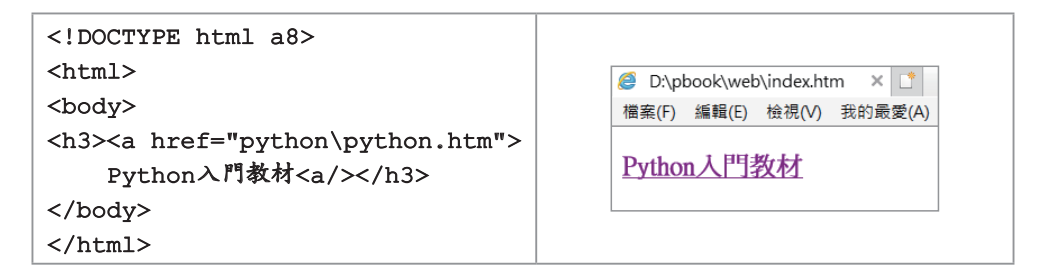

以上是文字狀態下的超連結,若是圖片狀態的超連結,那還要將 文字以圖片取代。

<h3><a href="python.htm"><img src="python.jpg"><a/></h3>

例如,

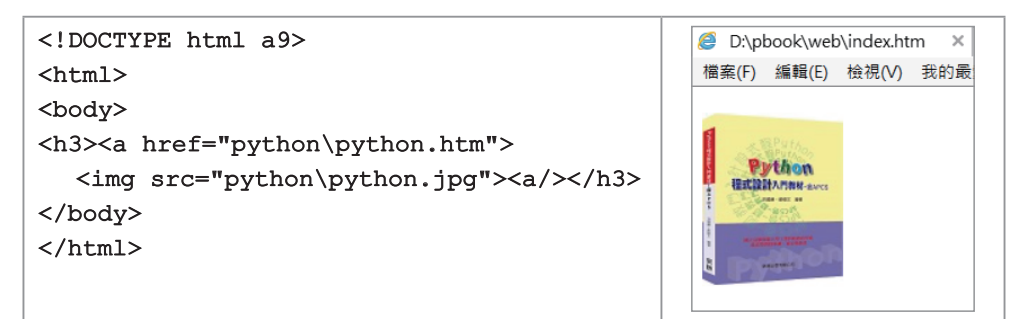

以下程式可顯示『音樂』,滑鼠按一下就可播放音樂。

| html a10                 |                            |
|--------------------------|----------------------------|
| <html></html>            | 🥔 D:\pbook\web\index.htm 🗙 |
| <body></body>            | 檔案(F) 編輯(E) 檢視(V) 我的聶      |
| <a href="d1.mp3"> 音樂</a> | 音樂                         |
|                          |                            |
|                          |                            |

以下程式可顯示『影片』,滑鼠按一下就可播放影片。

| html a11                 |                        |
|--------------------------|------------------------|
| <html></html>            | D:\pbook\web\index.htm |
| <body></body>            | 檔案(F) 編輯(E) 檢視(V) 劧    |
| <a href="d2.mp4"> 影片</a> | 影片                     |
|                          |                        |
|                          |                        |

以下程式,可顯示『泉勝字幕機』,按一下後即可播放我事先放在 Youtube的影片,其中『v=2JMaWyM-wRU』是每個人上傳影片 後,Youtube 給您的記憶體位置。

22

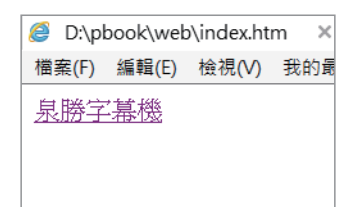

<a>標籤更多的屬性,請自行線上查詢如下:

| ← → C ( a w3school.com.cn/tags/tag_a.asp |            |                |                         |  |
|------------------------------------------|------------|----------------|-------------------------|--|
| <dt></dt>                                | charset    | char_encoding  | HTML5 中不支持。规定被链接文档的字符集。 |  |
| <em></em>                                | coords     | coordinates    | HTML5 中不支持。规定链接的坐标。     |  |
| <embed/><br><fieldset></fieldset>        | download 5 | filename       | 规定被下载的超链接目标。            |  |
| <figcaption></figcaption>                | href       | URL            | 规定链接指向的页面的 URL。         |  |
| <figure></figure>                        | hreflang   | language_code  | 规定被链接文档的语言。             |  |
| <footer></footer>                        | media 5    | media_query    | 规定被链接文档是为何种媒介/设备优化的。    |  |
| <form></form>                            | name       | section name   | HTML5 中不支持。规定锚的名称。      |  |
| <frame/><br><frameset></frameset>        | rel        | text           | 规定当前文档与被辩接文档之间的关系。      |  |
| <h1> - <h6></h6></h1>                    | rev        | text           |                         |  |
| <head></head>                            |            | defecult       |                         |  |
| <header></header>                        | snape      | rect           | TIMLS 中个文诗。 规矩组组如形体。    |  |
| <html></html>                            |            | circle<br>poly |                         |  |
| <i>&gt;</i>                              | target     | blank          | 规定在何处打开链接文档.            |  |
| <img/>                                   |            | _parent        |                         |  |
| <input/>                                 |            | _sen<br>_top   |                         |  |
| <ins></ins>                              |            | framename      |                         |  |
|                                          | type 😏     | MIME type      | 规定被链接文档的的 MIME 类型。      |  |

### 厂框架

框架可以將一個網頁分成好幾個區塊,每個區塊可以賦予一些功 能,例如有些顯示目錄,有些顯示內容,這樣使用者再怎麼們亂 點選超連結,還是可留在自己的首頁裡,這樣我們的首頁才不會 無緣無故不見。所以幾乎所有企業的首頁都是這樣,所有內部超 連結通通在自己的框架內顯示。例如,『<u>https://www.w3school.com.</u> <u>cn/</u>』也是很明顯。又例如,泉勝出版公司(www.goodbooks.com. tw)的首頁,就是簡單分成三個框架,上面框架顯示公司名稱, 左邊框架當作目錄,右邊框架顯示內容,使用者在左邊所點選的標題,其內容通通在右邊顯示,也就是不管使用者點到的內容喜不喜歡,公司的目錄與公司的名稱通通還在,使用者才能繼續探索公司網站的其他內容。框架的使用要同時使用 <frameset>與 <frame>兩個標籤。例如,以下程式,可以將網頁分成上下兩個框架。

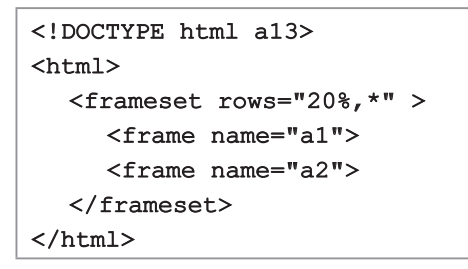

| 遵 D:\pl | book\web | o∖index.ht | m 🗙 📑   |
|---------|----------|------------|---------|
| 檔案(F)   | 編輯(E)    | 檢視(V)      | 我的最愛 >> |
|         |          |            | \$      |
|         |          |            |         |
|         |          |            |         |
|         |          |            |         |
|         |          |            |         |

分割的方式有上下 (rows) 與左右 (cols) 分割,分割可採用像素、或比例分割,如下圖;(摘自 W3school)

| 可选的属性 |                  |                |  |
|-------|------------------|----------------|--|
| 属性    | 值                | 描述             |  |
| cols  | pixels<br>%<br>* | 定义框架集中列的数目和尺寸。 |  |
| rows  | pixels<br>%<br>* | 定义框架集中行的数目和尺寸。 |  |

以下則是左右分割成3個框架,『50,100,\*』代表第1欄佔50像素,第2欄佔100像素,『\*』代表剩下的通通給第3欄。

| html a14                                                                                           |   |                              |
|----------------------------------------------------------------------------------------------------|---|------------------------------|
| <html></html>                                                                                      |   | 🥭 D:\pbook\web\index.htm 🗙 📑 |
| <frameset <="" cols="50,100,*" td=""><td>&gt;</td><td>檔案(F) 编輯(F) 检視(\/) 我的最愛(A) ]</td></frameset> | > | 檔案(F) 编輯(F) 检視(\/) 我的最愛(A) ] |
| <frame name="b1"/>                                                                                 |   |                              |
| <frame name="b2"/>                                                                                 |   |                              |
| <frame <="" name="b3" td=""/> <td></td> <td></td>                                                  |   |                              |
|                                                                                                    |   |                              |
|                                                                                                    |   |                              |

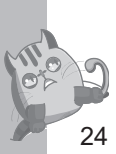

以下則是,先上下分割2個框架,下面的第2個框架再左右分割。

| html a15                           |                              |
|------------------------------------|------------------------------|
| <html></html>                      | D:\pbook\web\index.htm × []* |
| <frameset rows="10%,*"></frameset> |                              |
| <frame name="top"/>                |                              |
| <frameset cols="20%,*"></frameset> |                              |
| <frame name="left"/>               |                              |
| <frame name="right"/>              |                              |
|                                    |                              |
|                                    |                              |
|                                    |                              |

請留意,有 <frameset></frameset> 標籤,就不能同時使用 <body></body> 標籤。

# 自我練習

- 1. 請練習將網頁分割如下圖左。
- 2. 請練習將網頁分割如下圖右。

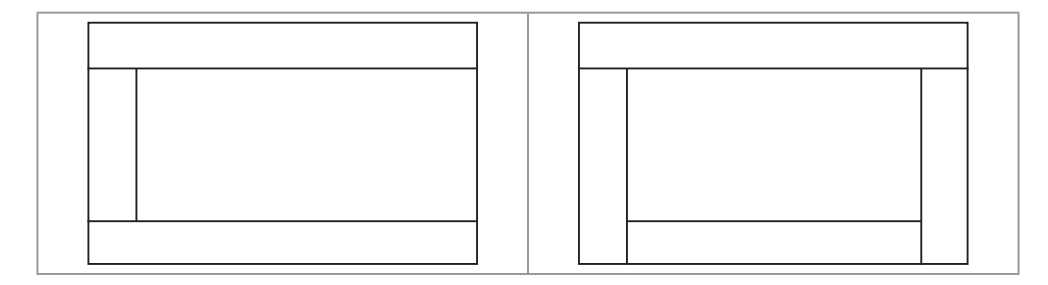

frame

標籤可用屬性如下圖:

| 可选的属性        |                   |                      |  |  |
|--------------|-------------------|----------------------|--|--|
| 属性           | 值                 | 描述                   |  |  |
| frameborder  | 0<br>1            | 规定是否显示框架周围的边框。       |  |  |
| longdesc     | URL               | 规定一个包含有关框架内容的长描述的页面。 |  |  |
| marginheight | pixels            | 定义框架的上方和下方的边距。       |  |  |
| marginwidth  | pixels            | 定义框架的左侧和右侧的边距。       |  |  |
| name         | name              | 规定框架的名称。             |  |  |
| noresize     | noresize          | 规定无法调整框架的大小。         |  |  |
| scrolling    | yes<br>no<br>auto | 规定是否在框架中显示滚动条。       |  |  |
| src          | URL               | 规定在框架中显示的文档的 URL。    |  |  |

src

src 屬性用來指派每一個框架所要顯示的網頁檔案名稱,例如,上 頁程式 a15,我們將首頁分成3個框架,那就要先指派3個網頁 且分別編輯這3個網頁來放入這3個框架。本例3個框架名稱,3 個網頁的檔案名稱,我命名如下:

| name=top filename=top.html |                     |  |  |  |
|----------------------------|---------------------|--|--|--|
| name=left                  | name=right          |  |  |  |
| filename=left.html         | filename=right.html |  |  |  |

『top.html』是上面 top 框架指定要顯示的網頁。首先編輯 top.html 如下(也可以用 Word 編輯)

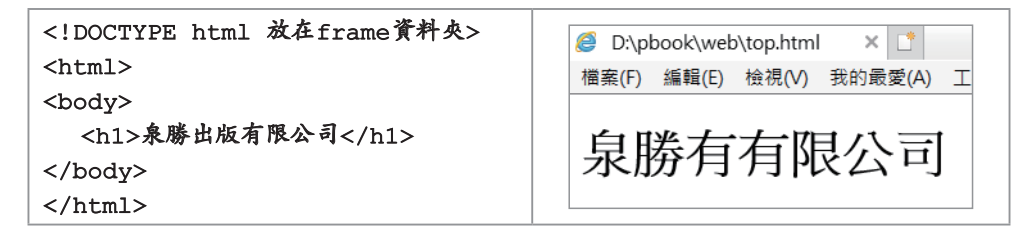

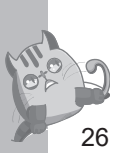

左邊框架 left 需要 left.html,所以編輯 left.html 如下(也可以用 Word 編輯,存檔後開啓.html 檔案,並自己加入 target="right")

```
<!DOCTYPE html>
<html>
<body>
<h3><a href="python\python.htm" target="right">
Python入門教材<a/></h3>
<h3><a href="arduino\arduino.htm" target="right">
Arduino程式設計<a/>></h3>
</body>
</html>
```

| 檔案(F)        | 編輯(E) | 檢視(V) | 我的最愛(A) | 工具(T) | 說明( |
|--------------|-------|-------|---------|-------|-----|
| <u>Pytho</u> | n入門   | 教材    |         |       |     |
| Ardu         | ino程言 | 裁計    |         |       |     |

### target 屬性

target 是超連結 <a> 標籤的屬性,用來指派超連結檔案所要顯示的框架位置,請自行複習前面 <a> 標籤。例如,上例的『Python 入門教材』被點選後,其內容 (python.htm) 我就指派在右邊的 『right』框架顯示。

右邊框架 right 需要 right.html,所以編輯 right.html 如下(也可以用 Word 編輯)

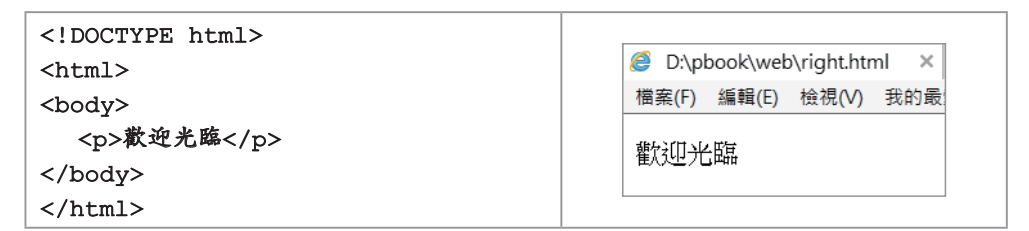

# 影編輯首頁

於首頁(檔名請命名為 index.htm 或 index.html)指派每個框架所 要顯示的網頁,如下圖所示。所以本例首頁是 index.htm,且因為 是內含3個框架,此3個框架的網頁分別是 top.html、left.html 與 right.html。

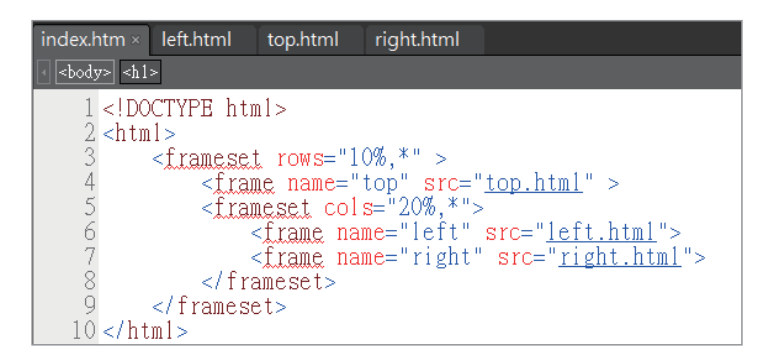

下圖是執行首頁 index.htm 的畫面。

| ← → C ① 檔案 D:/pbook/web/ch02/frame/index.htm |      |  |  |  |
|----------------------------------------------|------|--|--|--|
| 泉勝出版有限公司                                     |      |  |  |  |
| Python入門教材                                   | 歡迎光臨 |  |  |  |
| <u>Arduino程式設計</u>                           |      |  |  |  |

下圖左是點選『Python入門教材的畫面』, python.htm 會在右邊 框架顯示;下圖右是點選『Arduion 程式設計』的畫面, arduino. htm 會在右邊框架顯示。

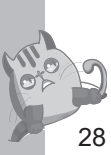

| ← → C ① 檔案   D:/pbook/web/ch02/frame/index.htm |                                                                                                    | ← → C ① 檔案   D:/pbook/web/ch02/frame/index.htm |                                                                                                    |  |
|------------------------------------------------|----------------------------------------------------------------------------------------------------|------------------------------------------------|----------------------------------------------------------------------------------------------------|--|
| 泉勝出版有限公司                                       | ]                                                                                                    | 泉勝出版有限公司                                       |                                                                                                    |  |
| <u>Python入門教材</u><br><u>Arduino程式設計</u>        | Python           Image: A part of the second second secon | <u>Python入門教材</u><br><u>Arduino程式設計</u>        | 全民程式设計-使用Arduino           全民自选與程式设計-使用Arduino           (1)           (1)           (1)           (1)           (1)           (1)           (1)           (1)           (1)           (1)           (1)           (1)           (1)           (1)           (1)           (1)           (1)           (1)           (1)           (1)           (1)           (1)           (1)           (1)           (1)           (1)           (1)           (1)           (1)           (1)           (1)           (1)           (1)           (1)           (1)           (1)           (1)           (1)           (1)           (1)           (1)           (1)           (1)           (1)           (1)           (1)           (1)           (1) |  |

### 自我練習

請自己選一個主題,製作一個網站,將首頁分成四個框架,如下 圖所示。

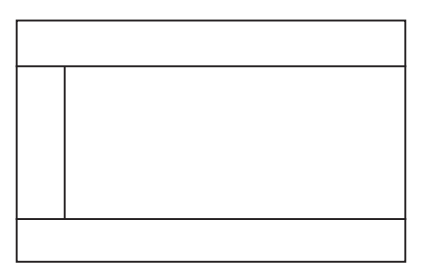

# 劉動態選單

大企業的選單通常還動態,也就是每個選單點選後,還會出現子 選單,這就需要一點 CSS與 JavaScript, CSS與 JavaScript本書 後續單元會介紹,這裡先用了。例如,下圖點選『作品說明書』, 還會出現『專題動機』、『專題目的』等子選項。

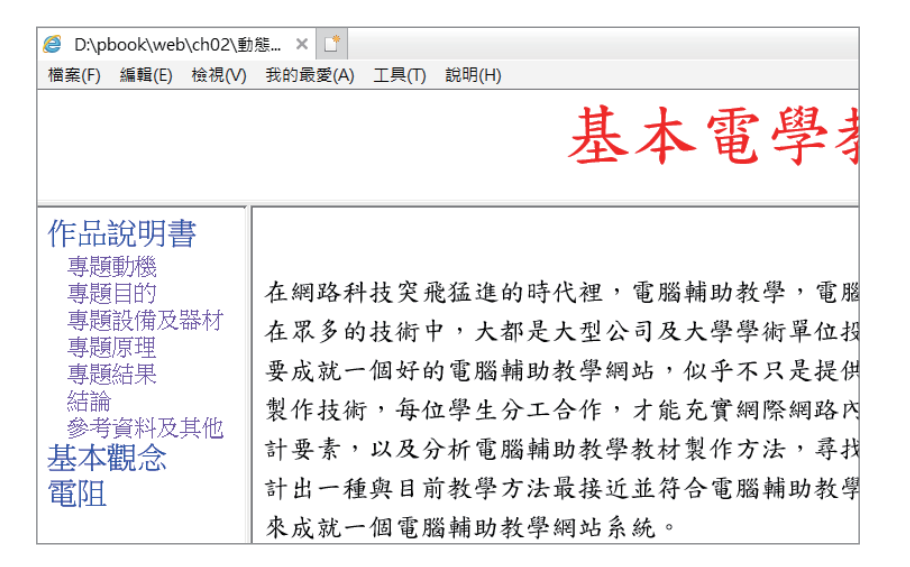

以下是首頁的程式,此首頁也是還包含 top.htm、left.htm、right. htm 等 3 個網頁。

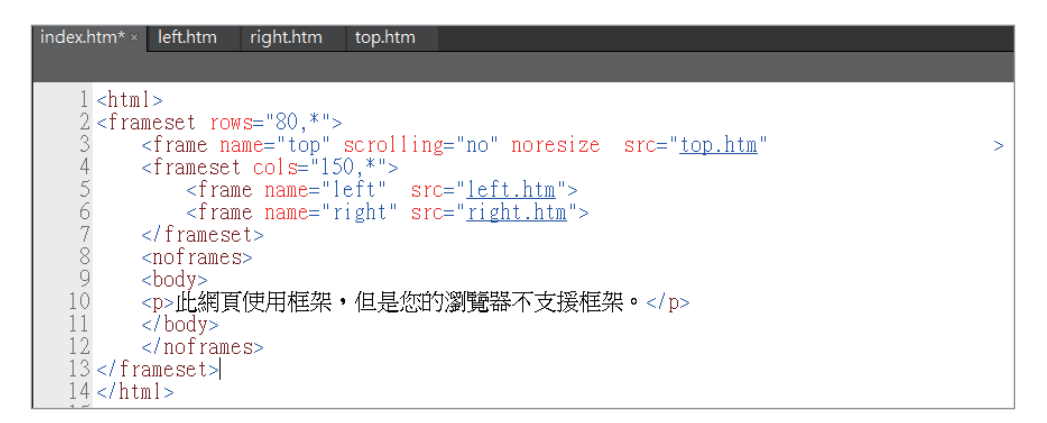

left.htm 是本程式精華,程式如下,讀者可依以下程式自行擴充。

```
<html>
<head>
<style type="text/css">
<!--
a:hover{color:#FF0000;background-color:#FFECFF;
/*游標點選後的文字的顏色及底色*/}
a.MainMenu{text-decoration:none;font-size:16pt;color:#0000FF;
```

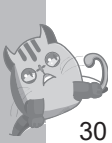

```
/*外選單的文字大小及顏色*/}
a.SubMenu{text-decoration:none;font-sige:12pt;color:#9F40FF;margin-
left:10pt;/*子選單的文字大小及顏色*/}
-->
</style>
<script language="JavaScript">
<!--
var currentMenu = 1;
function ShowSubMenu(id) {
  if (document.all["SubMenu" + id].style.display == "")
  {
     document.all["SubMenu" + id].style.display = "none";
     currentMenu = 0;
  }
  else
  £
     if (currentMenu != 0) {document.all["SubMenu" + currentMenu].
                           style.display = "none";}
     document.all["SubMenu" + id].style.display = "";
     currentMenu = id;
  }
}
-->
</script>
</head>
<body >
<a class="MainMenu" href="javascript:ShowSubMenu(1)">
作品説明書</a><br>
<div id="SubMenu1" class="SubMenu" style="display:none">
<a class="SubMenu" href="s1/s11.htm" target="main">專題動機</a><br/>br>
<a class="SubMenu" href="s1/s12.htm" target="main">專題目的</a><br/>br>
<a class="SubMenu" href="s1/s13.htm" target="main">專題設備及器材</a><br>
<a class="SubMenu" href="s1/s14.htm" target="main">專題原理</a><br>
<a class="SubMenu" href="s1/s15.htm" target="main">專題結果</a><br>
<a class="SubMenu" href="s1/s16.htm" target="main">結論</a><br>
<a class="SubMenu" href="s1/s17.htm" target="main">多考資料及其他</a><br/>br>
</div>
<a class="MainMenu" href="JavaScript:ShowSubMenu(2)">基本觀念</a><br>
<div id="SubMenu2" class="SubMenu" style="display:none">
<a class="SubMenu" href="s2/s21.htm" target="main">原子的組成</a><br>
```

```
<a class="SubMenu" href="s2/s22.htm" target="main">電能</a><br>
<a class="SubMenu" href="s2/s23.htm" target="main">庫倫定律</a><br>
</div>
<a class="MainMenu" href="JavaScript:ShowSubMenu(3)">電阻</a>
<div id="SubMenu3" class="SubMenu" style="display:none">
<a class="SubMenu3" class="SubMenu" style="display:none">
<a class="SubMenu3" class="SubMenu" style="display:none">
<a class="SubMenu1" href="s3/s31.htm" target="main">色碼電阻的辨識</a><br>
<a class="SubMenu" href="s3/s32.htm" target="main">歐姆定律</a><br>
<a class="SubMenu" href="s3/s33.htm" target="main">魚母定律</a><br>
<a class="SubMenu" href="s3/s33.htm" target="main">魚母定律</a><br>
<a class="SubMenu" href="s3/s33.htm" target="main">魚母定律</a><br>
<a class="SubMenu" href="s3/s33.htm" target="main">魚母定律</a><br>
<a class="SubMenu" href="s3/s33.htm" target="main">魚母定律</a><br>
<a class="SubMenu" href="s3/s33.htm" target="main">魚母定律</a><br>
<a class="SubMenu" href="s3/s33.htm" target="main">魚母定律</a><br>
<a class="SubMenu" href="s3/s33.htm" target="main">魚母定律</a><br>
<a class="SubMenu" href="s3/s33.htm" target="main">魚母定律</a><br>
</div>
</div>
</div>
```

以上程式,我們先不解釋,等看過了第3單元 CSS、及後續的 JavaScript 單元,就會明瞭。